## คู่มือการลงทะเบียนเพื่อ ขคใส้งานระบบ

GC Consumable

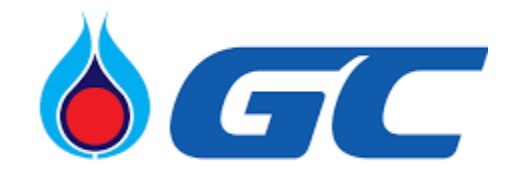

1

## การลงทะเบียนเพื่อขอใช้งานระบบ GC-Consumable

ระบบ GC-Consumable เป็นระบบที่ทำงานอยู่บน Cloud ผ่าน Web Browser ดังนั้นการลงทะเบียนขอเข้าใช้งานจะใช้ Browser ที่มีอยู่ในเครื่องแต่ละเครื่อง เช่น Chrome, Firefox, Safari เป็นต้น ซึ่งสามารถเข้าสู่ระบบและทำงานได้ทุกที่ ทุกเวลาเพียง เชื่อมต่อ Internet

## ขั้นตอนการทำงาน

 เปิด Browser ที่ต้องการใช้งานขึ้นมาและพิมพ์ <u>https://pttgc.cspsupply.biz</u> ที่ Address Bar จากนั้นกด Enter ระบบ จะแสดงหน้าจอ Login ดังรูป

| <b>♦</b> GC       |                                                                       |
|-------------------|-----------------------------------------------------------------------|
| MAIN MENU 🗐       | LOGIN                                                                 |
| Login             |                                                                       |
|                   | Login         Wetcome backt Sign in to your account         Username* |
|                   | Register New Requestor                                                |
| <b>CSP</b> Supply | INFORMATION WORKING HOURS                                             |

2. กดปุ่ม Register New Request ตามรูป

| <b>♦</b> GC       |                                                                                                    |
|-------------------|----------------------------------------------------------------------------------------------------|
| MAIN MENU 🗐       | LOGIN                                                                                                    |
| Login             |                                                                                                    |
|                   | Login   Welcome bookt Sign in to your account   Username*   Password*   • erstatzügftersteartnu fesnellisef Forget Your Password shuars   Porget your password?   Change your password?   Change your password?   Change your password?   Change your password?   Change your password?   Change your password?   Register New Requestor |
| <b>CSP</b> Supply | INFORMATION WORKING HOURS                                                                                                    |

3. จากนั้นระบบจะแสดงหน้าจอให้ผู้ใช้งานกรอกข้อมูลเพื่อลงทะเบียน

| Register New          |                        |           |           |          |          |          |    |            |         |          |          |          |            |           |   |
|-----------------------|------------------------|-----------|-----------|----------|----------|----------|----|------------|---------|----------|----------|----------|------------|-----------|---|
| Manager Information   |                        | Cost Cent | er        |          |          |          |    | Company    |         |          |          |          |            |           |   |
| Manager Email*        | Employee No*           | +Add      |           |          |          | -        | •  | +Add       | ,       |          |          |          |            |           | 1 |
|                       |                        | Cost Cent | ter       |          |          |          |    | Company    | ,       |          |          | Branch   |            |           |   |
| Manager Name*         | Manager Name Eng*      |           |           |          |          |          |    |            |         |          |          |          |            |           |   |
| Manager Surname*      | Manager Surname Eng*   |           |           |          |          |          |    |            |         |          |          |          |            |           |   |
|                       |                        |           |           |          |          | -        |    |            |         |          |          |          |            |           |   |
| Requestor Information |                        | Receiver  | nformatio | n        |          |          |    |            |         |          |          |          |            |           |   |
| Requestor Email*      |                        | +Add      |           |          |          |          |    |            |         |          |          |          |            |           |   |
|                       |                        | Lesetter  | Receiver  | Receiver | Receiver | Receiver | Re | eceiver    |         | Dealthan | Employee | Receiver | Receiver   | ol        |   |
| Requestor Name*       | Requestor Name Eng*    | Location  | Email     | Name     | Surname  | Name Eng | SU | urname Eng | Company | Position | NO       | Phone    | Mobile No. | signature |   |
|                       |                        |           |           |          |          |          |    |            |         |          |          |          |            |           |   |
| Requestor Surname*    | Requestor Surname Eng* |           |           |          |          |          |    |            |         |          |          |          |            |           |   |
|                       |                        |           |           |          |          |          |    |            |         |          |          |          |            |           |   |
| Employee No*          | Company*               |           |           |          |          |          |    |            |         |          |          |          |            |           |   |
|                       |                        |           |           |          |          |          |    |            |         |          |          |          |            |           |   |
| Position*             | Division*              |           |           |          |          |          |    |            |         |          |          |          |            |           |   |
|                       |                        |           |           |          |          |          |    |            |         |          |          |          |            |           |   |
| Phone*                | Mobile Phone*          |           |           |          |          |          |    |            |         |          |          |          |            |           |   |
|                       |                        |           |           |          |          |          |    |            |         |          |          |          |            |           |   |
| Signature*            |                        |           |           |          |          |          |    |            |         |          |          |          |            |           |   |
| (#Sign                | SAttoch .              |           |           |          |          |          |    |            |         |          |          |          |            |           |   |
| REGISTER              |                        |           |           |          |          |          |    |            |         |          |          |          |            |           |   |

โดยข้อมูลที่ต้องกรอกจะแบ่งออกเป็น 5 ส่วนคือ

- 3.1 Manager Information คือข้อมูลส่วนของหัวหน้าที่มีสิทธิ์อนุมัติให้ใช่งานระบบ
- 3.2 Requestor Information คือส่วนของข้อมูลของผู้ที่ต้องการขอใช้ระบบ
- 3.3 Cost Center คือข้อมูล Cost Center ที่สามารถระบุได้ของผู้ใช้ระบบ
- 3.4 Company/Branch คือข้อมูลบริษัทและสาขาของผู้ขอใช้ระบบที่สามารถสั่งของได้
- 3.5 Receiver Information คือข้อมูลเกี่ยวกับผู้รับสินค้าตามที่ผู้ขอใช้ระบบสั่ง

 โดยการกรอกข้อมูลเพื่อขอเข้าใช้งานระบบ GC Consumable จะต้องกรอกข้อมูลทุกช่อง จากนั้นกดปุ่ม Register ด้านล่าง จากนั้นระบบจะส่ง Email ไปแจ้ง Manager ตามที่ระบุเพื่อให้ทาง Manager Approve หรือ Reject

5. หลังจากที่ทาง Manager เลือก Approve หรือ Reject จะมี Email แจ้งกลับไปทาง Requestor ซึ่งถ้าทาง Manager Approve ทางผู้ขอใข้งานระบบสามารถไปที่หน้าจอ Login แล้วกด Reset Password 1 ครั้งเพื่อให้ระบบ Generate Password ให้ใหม่และ เริ่มใชงานระบบได้ตามต้องการ ดังรูป

|                                         | LOGIN                                                                                                    |                |
|-----------------------------------------|----------------------------------------------------------------------------------------------------|----------------|
|                                         | Login Welcome bookt Sign in to your occount Usernome Password* **excessivationsasmix Same&of Frager Your Passoord insens Frage your possword? Change your possword? Change your possword? Change Your possword? Change Your possword? Change Your possword? Change Your possword? |                |
| <b>CSP</b> Supply                       | INFORMATION WORKING HOURS<br>Login Monday-Friday: 5.00 p.m.<br>Saturalay: 5.00 p.m. 2.00 p.m.<br>Sanday: Closed                                                                                                    |                |
| Copyright © 2021 . All Rights Reserved. |                                                                                                    | Privacy Policy |